# Udostępnianie online 2.0

© 2007 Nokia. Wszelkie prawa zastrzeżone.

Nokia, Nokia Connecting People i Nseries są znakami towarowymi lub zarejestrowanymi znakami towarowymi firmy Nokia Corporation. Inne nazwy produktów i firm wymienione w niniejszym dokumencie mogą być znakami towarowymi lub nazwami handlowymi ich właścicieli.

Powielanie, przekazywanie, dystrybucja oraz przechowywanie elektronicznej kopii części lub całości tego dokumentu w jakiejkolwiek formie bez wyrażonej uprzednio na piśmie zgody firmy Nokia jest zabronione.

Firma Nokia promuje politykę nieustannego rozwoju. Firma Nokia zastrzega sobie prawo do wprowadzania zmian i usprawnień we wszelkich produktach opisanych w tym dokumencie bez uprzedniego powiadomienia.

W ŻADNYM WYPADKU I W MAKSYMALNYM DOPUSZCZALNYM PRZEZ PRAWO ZAKRESIE FIRMA NOKIA ANI ŻADEN Z JEJ LICENCJOBIORCÓW NIE PONOSI ODPOWIEDZIALNOŚCI ZA JAKĄKOLWIEK UTRATĘ DANYCH LUB ZYSKÓW ANI ZA ŻADNE SZCZEGÓLNE, PRZYPADKOWE, WTÓRNE LUB POŚREDNIE SZKODY POWSTAŁE W DOWOLNY SPOSÓB.

ZAWARTOŚĆ TEGO DOKUMENTU PRZEDSTAWIONA JEST "TAK JAK JEST". NIE UDZIELA SIĘ JAKICHKOLWIEK GWARANCJI, ZARÓWNO WYRAŻNYCH JAK I DOROZUMIANYCH, WŁĄCZAJĄC W TO, LECZ NIE OGRANICZAJĄC TEGO DO JAKICHKOLWIEK DOROZUMIANYCH GWARANCJI UŻYTECZNOŚCI HANDLOWEJ LUB PRZYDATNOŚCI DO OKREŚLONEGO CELU, CHYBA ŻE TAKOWE WYMAGANE SĄ PRZEZ PRZEPISY PRAWA. FIRMA NOKIA ZASTRZEGA SOBIE PRAWO DO DOKONYWANIA ZMIAN W TYM DOKUMENCIE LUB WYCOFANIA GO W DOWOLNYM CZASIE BEZ UPRZEDNIEGO POWIADOMIENIA.

Dostarczone wraz z urządzeniem aplikacje autorstwa osób trzecich mogły zostać opracowane przez osoby lub firmy niepowiązane z firmą Nokia i mogą być własności takich osób lub firm. W odniesieniu do tych aplikacji firmie Nokia nie przysługują żadne prawa autorskie ani inne prawa własności intelektualnej. Nokia nie ponosi żadnej odpowiedzialności za obsługę użytkowników końcowych, za prawidłowość działania tych aplikacji, za zawarte w nich informacje czy inne materiały. Firma Nokia nie udziela też żadnych gwarancji na te aplikacje. PRZEZ FAKT UŻYCIA TYCH APLIKACJI ICH UŻYTKOWNIK PRZYJMUJE DO WIADOMOŚCI, ŻE ZOSTAŁY ONE DOSTARCZONE "TAK, JAK SA", BEZ JAKICHKOLWIEK, JAWNYCH LUB DOROZUMIANYCH GWARANCJI W MAKSYMALNYM DOPUSZCZALNYM PRZZE PRAWO ZAKRESIE. UŻYTKOWNIK PRZYJMUJE TEŻ DO WIADOMOŚCI, ŻE ANI FIRMA NOKIA ANI PODMIOTY Z NIĄ ZWIĄZANE NIE SKŁADAJĄ ŻADNYCH ZAPEWNIEŃ ANI OŚWIADCZEŃ, TAK WYRAŻNYCH JAK I DOROZUMIANYCH GOYCZCYCH MIĘDZY INNYMI, IECZ NIE WYRAĆZNIE, TYRUŁU PRAWNYCBO DO YELIKACJI, ICH JAKOŚCI

#### HANDLOWEJ, PRZYDATNOŚCI DO OKREŚLONEGO CELU I NIENARUSZANIA PRZEZ NIE JAKICHKOLWIEK PRAW OSÓB TRZECICH, W TYM PRAW Z PATENTÓW, PRAW AUTORSKICH, ZNAKÓW TOWAROWYCH I INNYCH PRAW.

W urządzeniu mogą być zapisane zakładki oraz łącza do witryn innych, niepowiązanych z firmą Nokia organizacji. Dostęp do witryn innych, niepowiązanych z firmą Nokia organizacji możliwy jest również za pośrednictwem urządzenia. Firma Nokia nie jest związana z tymi organizacjami oraz nie wspiera ich witryn i nie odpowiada za nie. Jeśli zdecydujesz się z nich korzystać, zastosuj środki ostrożności zarówno w odniesieniu do bezpieczeństwa, jak i materiałów.

Dostępność poszczególnych produktów i aplikacji, a także związanych z tymi produktami usług może się różnić w zależności od regionu. Szczegóły, w tym dostępność opcji językowych, należy sprawdzić ze sprzedawcą produktów Nokia. Niektóre operacje i funkcje zależą od karty SIM i/lub sieci, usług MMS bądź zgodności urządzeń i obsługiwanych formatów materiałów. Za niektóre usługi pobierana jest osobna opłata.

Ze względu na ochronę praw autorskich kopiowanie, modyfikacja, przesyłanie lub przekazywanie niektórych zdjęć, utworów muzycznych (w tym również dźwięków dzwonka) i innych materiałów może być niemożliwe.

Więcej ważnych informacji o swoim urządzeniu znajdziesz w instrukcji obsługi. WYDANIE 1. PL

## Udostępnianie online

Własne zdjęcia i pliki wideo można udostępniać w albumach online, blogach internetowych lub innych usługach udostępniania online oferowanych w internecie. Można wysyłać materiały, zapisywać niedokończone ogłoszenia jako wersje robocze i dopracowywać je później, a także wyświetlać zawartość albumów. Dopuszczalne typy materiałów mogą się różnić zależnie od usługodawcy.

#### Szybki start

Do udostępniania zdjęć potrzebna jest subskrypcja odpowiedniej usługi online. Usługę można zazwyczaj subskrybować na stronie internetowej usługodawcy. Szczegółowe informacje na temat subskrybowania usługi uzyskasz od usługodawcy. Więcej informacji na temat usługodawców świadczących kompatybilne usługi można uzyskać pod adresem www.nokia.com/support.

Po pierwszym otwarciu usługi w aplikacji Udostępnianie online wyświetla się monit o utworzenie nowego konta oraz określenie nazwy jego użytkownika i hasła. Aby przejrzeć ustawienia konta później, wybierz Otwórz usł. online > Opcje > Ustawienia.

### Wysyłanie plików

W menu Galeria wybierz Zdjęcia i wideo, wskaż pliki, które chcesz wysłać, a następnie wybierz Opcje > Wyślij > Prześlij do internetu. Dostęp do usług online można uzyskać także z głównego aparatu fotograficznego.

Aby utworzyć nowe konto w usłudze, w menu Wybór usługi wybierz Opcje > Dodaj nowe konto lub ikonę usługi z tekstem Utwórz nowe na liście usług. Jeśli utworzysz nowe konto w trybie offline lub zmodyfikujesz ustawienia konta albo usługi przy użyciu przeglądarki internetowej na kompatybilnym komputerze, w celu zaktualizowania listy usług w urządzeniu wybierz Opcje > Pobierz usługi. Aby wybrać usługę, naciśnij klawisz przewijania.

Po wybraniu usługi wybrane zdjęcia i pliki wideo zostaną wyświetlone w stanie edycji. Można otwierać i oglądać pliki, porządkować je, dodawać do nich tekst, a także dodawać nowe pliki.

Aby anulować wysyłanie do internetu i zapisać utworzone ogłoszenie jako wersję roboczą, wybierz Wróć > Zapisz jako k. roboczą. Jeśli wysyłanie już się rozpoczęło, wybierz Anuluj > Zapisz jako k. roboczą.

Aby połączyć się z usługą i wysłać pliki do internetu, wybierz Opcje > Prześlij do internetu lub naciśnij.

#### Otwieranie usługi online

Aby obejrzeć wysłane zdjęcia i pliki wideo znajdujące się w usłudze online oraz robocze i wysłane wpisy w urządzeniu, wybierz Zdjęcia i wideo > Opcje > Otwórz usł. online. Jeśli utworzysz nowe konto w trybie offline lub zmodyfikujesz ustawienia konta albo usługi przy użyciu przeglądarki internetowej na kompatybilnym komputerze, w celu zaktualizowania listy usług w urządzeniu wybierz Opcje > Pobierz usługi. Wybierz usługę z listy.

Po otwarciu usługi wybierz:

Otwórz w przeglądarce – aby połączyć się z wybraną usługą i wyświetlić wysłane i robocze albumy w przeglądarce internetowej. Widok może zależeć od usługodawcy.

Kopie robocze – aby wyświetlić i edytować wpisy robocze oraz wysłać je do internetu.

Ostatnio wysłane – aby wyświetlić 20 najnowszych wpisów utworzonych za pomocą urządzenia.

Nowe ogłoszenie - aby utworzyć nowy wpis.

Dostępne opcje mogą zależeć od usługodawcy.

#### Ustawienia udostępniania online

Aby edytować ustawienia, w aplikacji Udost. online wybierz Otwórz usł. online > Opcje > Ustawienia. Przewiń do odpowiedniego ustawienia i naciśnij klawisz przewijania.

#### Moje konta

W folderze Moje konta można tworzyć nowe konta lub edytować już istniejące. Aby utworzyć nowe konto, wybierz Opcje > Dodaj nowe konto. Aby edytować istniejące konto, wybierz to konto, a następnie Opcje > Edytuj. Określ odpowiednie opcje:

Nazwa konta – aby wprowadzić żądaną nazwę konta.

Usługodawca – aby wybrać usługodawcę, z którego chcesz korzystać. Nie można zmienić usługodawcy dla istniejącego konta – dla nowego usługodawcy należy utworzyć nowe konto. Jeśli w folderze Moje konta usuniesz konto, z urządzenia zostaną usunięte również usługi związane z tym kontem, w tym elementy wysłane do usług.

Nazwa użytkownika i Hasło – aby wprowadzić nazwę użytkownika i hasło do konta utworzone podczas rejestracji w usłudze online.

Rozmiar wysył. zdjęcia – aby wybrać rozmiar zdjęć stosowany przy ich wysyłaniu do usługi.

#### Ustawienia aplikacji

Rozm. wyśw. zdjęcia – aby wybrać rozmiar zdjęć stosowany przy ich przeglądaniu na wyświetlaczu urządzenia. To ustawienie nie wpływa na rozmiar wysyłanego zdjęcia.

Rozmiar wyśw. tekstu – aby wybrać rozmiar czcionki wpisywanego tekstu.

#### Zaawansowane

Domyślny punkt dostępu – aby zmienić punkt dostępu stosowany przy łączeniu się z usługą online, wybierz żądany punkt dostępu.

#### Usługodawcy

Usługodawcy – aby wyświetlić lub zmienić ustawienia usługodawców, dodać nowego usługodawcę lub wyświetlić szczegóły określonego usługodawcy. Zmiana usługodawcy spowoduje utratę wszystkich informacji na temat konta u poprzedniego usługodawcy. Nie można zmienić ustawień wstępnie zdefiniowanych usługodawców.